## НАСТРОЙКА E-TOUCH ICLOUD

## E-touch / iCloud для программного обеспечения мобильных телефонов: vMEyeCloud / Android, vMEyeCloud / iphone

- 1、 Включите, пожалуйста, DVR
- 2. Убедитесь, что DVR подключен к Интеренету
- 3、 Обратитесь на ссылку http://xmeye.net, где отобразится:

| By User By Device                             |
|-----------------------------------------------|
| Login And Preview                             |
| Username                                      |
| verify 9771                                   |
| Remember                                      |
| Please Click "Enter Guide" if you visit first |
| Register Download Web Get Password            |

- 4、 Скачайте и включите услугу Active
- а. Настройте услугу Active по нижеуказанным шагам:

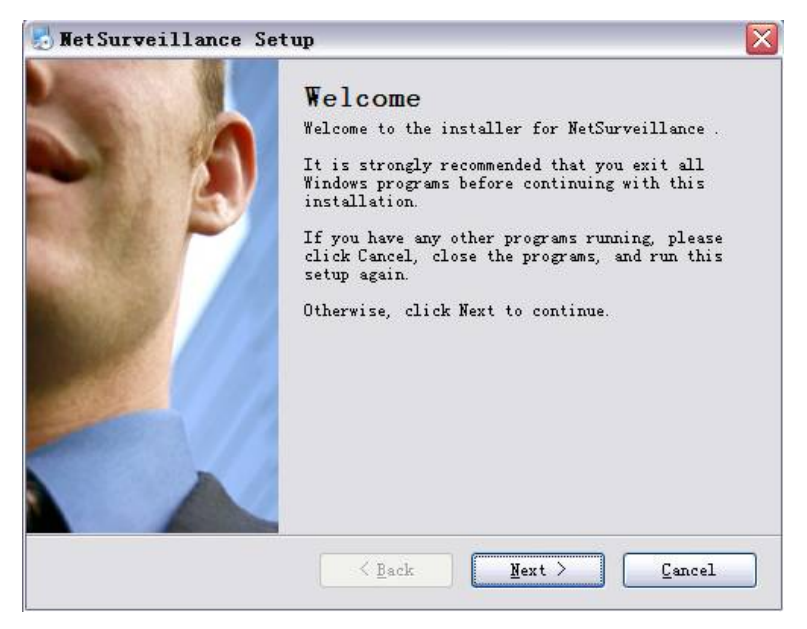

b. Нажмите "Next" и перейдите на следующий шаг, как указано выше:

| Jser Information          |                 |                 |  |
|---------------------------|-----------------|-----------------|--|
| Enter your user informati | on and click Ne | xt to continue. |  |
| Name:                     |                 |                 |  |
| Company:                  |                 |                 |  |
|                           |                 |                 |  |
|                           |                 |                 |  |
|                           |                 |                 |  |
|                           |                 |                 |  |

с. Нажмите "Next", как указано выше:

| NetSurveillance Setup                                                                                           |                                                           | ×             |
|----------------------------------------------------------------------------------------------------|-----------------------------------------------------------|---------------|
| <b>Installation Folder</b><br>Where would you like NetSurveillance to be                                        | : installed?                                              | 2             |
| The software will be installed in the fold<br>different location, either type in a new p<br>an existing folder. | ler listed below. To select<br>ath, or click Change to br | a<br>owse for |
| C:\Program Files\NetSurveillance\CMS                                                                            | C;                                                        | <u>h</u> ange |
| Space required: 6.38 MB<br>Space available on selected drive: 22.05 C                                           | 8                                                         |               |
| < Back                                                                                                    | <u>N</u> ext >                                            | ancel         |

d. Выберите папку для сохранения установки и нажмите кнопку "Next", как указано выше:

| E Metsurveillance setup                                                               | 5    |
|---------------------------------------------------------------------------------------|------|
| Ready to Install<br>You are now ready to install NetSurveillance                      | 0/1/ |
| The installer now has enough information to install NetSurveillance on your computer. |      |
| The following settings will be used:                                                  |      |
| Install folder: C:\Program Files\NetSurveillance\CMS                                  |      |
| Shortcut folder: NetSurveillance                                                      |      |
| Please click Next to proceed with the installation.                                   |      |
| Sack Next > Cancel                                                                    |      |

e. Нажмите "Next" и потом "Finish" для завершения настройки (см. выше и ниже):

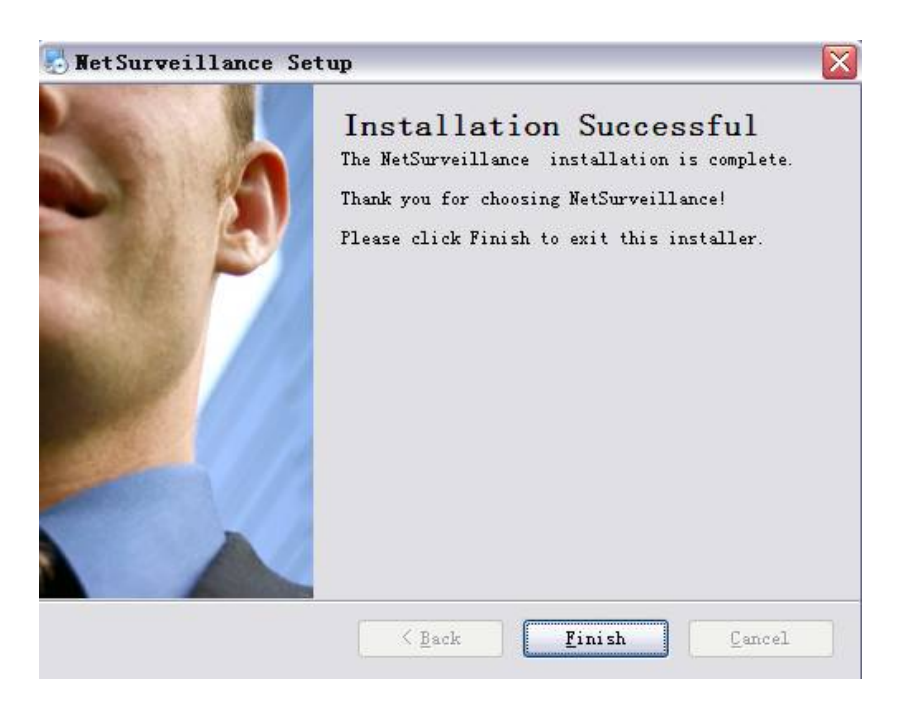

- 5. После завершения настройки вернитесь, пожалуйста, на: <u>http://xmeye.net</u>.
- 1) Регистрация
- а. Нажмите "Register", как указано ниже:

| Username  |                                            |
|-----------|--------------------------------------------|
| True Name |                                            |
| Sex       | Male                                       |
| Contact   |                                            |
| Address   |                                            |
| E-mail    | (You can get your password back by the E-M |
| Password  |                                            |
| Confirm   |                                            |
|           | Ok Cancel                                  |

## b. Войдите, как указано ниже:

| My Devices Device Manage User Info Logout                                                                                                    |  |  |  |  |
|----------------------------------------------------------------------------------------------------|--|--|--|--|
| Click "My Devices" to view config and playback,<br>It will download the component automatically to your computer. Please wait a moment as it will take several<br>minitues on your first visiting time! |  |  |  |  |

с. Управление устройством и дополнение данных, как указано ниже:

| Add         | Dedu News   |          | Description | Orientia  |                     | - Cart             |
|-------------|-------------|----------|-------------|-----------|---------------------|--------------------|
| LAC Address | Device Name | Username | Password    | Operation | Username            | kenny lai          |
|             |             |          |             |           | True Name           | kenny lai          |
|             |             |          |             |           | The last login time | 2012-08-29 10:55:4 |
|             |             |          |             |           |                     |                    |
|             |             |          |             |           |                     |                    |
|             |             |          |             |           |                     |                    |
|             |             |          |             |           |                     |                    |
|             |             |          |             |           |                     |                    |
|             |             |          |             |           |                     |                    |

| Должно | SerialNo.   |       |           | ]                    |
|--------|-------------|-------|-----------|----------------------|
| ****   | Device Name |       |           | ]                    |
|        | Username    | admin |           | (default is "admin") |
| ****   | Password    |       |           | (default is null)    |
|        |             |       | Ok Cancel |                      |

## \*\*\*\*\*=Должно быть одинаковым с DVR

Проконтролируйте, пожалуйста, номер серии, как указано ниже: DVR главное меню——Информация ——Версия-----Номер серии (DVR's main menu ——INFO——VERSION-----Serial NO)

|                 | Version              |
|-----------------|----------------------|
| Record Channel  | 4                    |
| Extra Channel   | 0                    |
| Alarm In        | 4                    |
| Alarm Output    | 0                    |
| System          | V4.00.R10.04752062.1 |
| Build Date      | 2012-10-24 17:02:04  |
| MAC             | 001000017633         |
| SerialNo        | fabfffa9d1763ebc     |
| Status          | 5                    |
| Nat status      | Connected            |
| Nat status code | 2:220.231.192.70     |
|                 |                      |
|                 |                      |
|                 |                      |
|                 | ОК                   |
|                 |                      |

d. После завершения настройки нажмите "My Devices", как указано ниже:

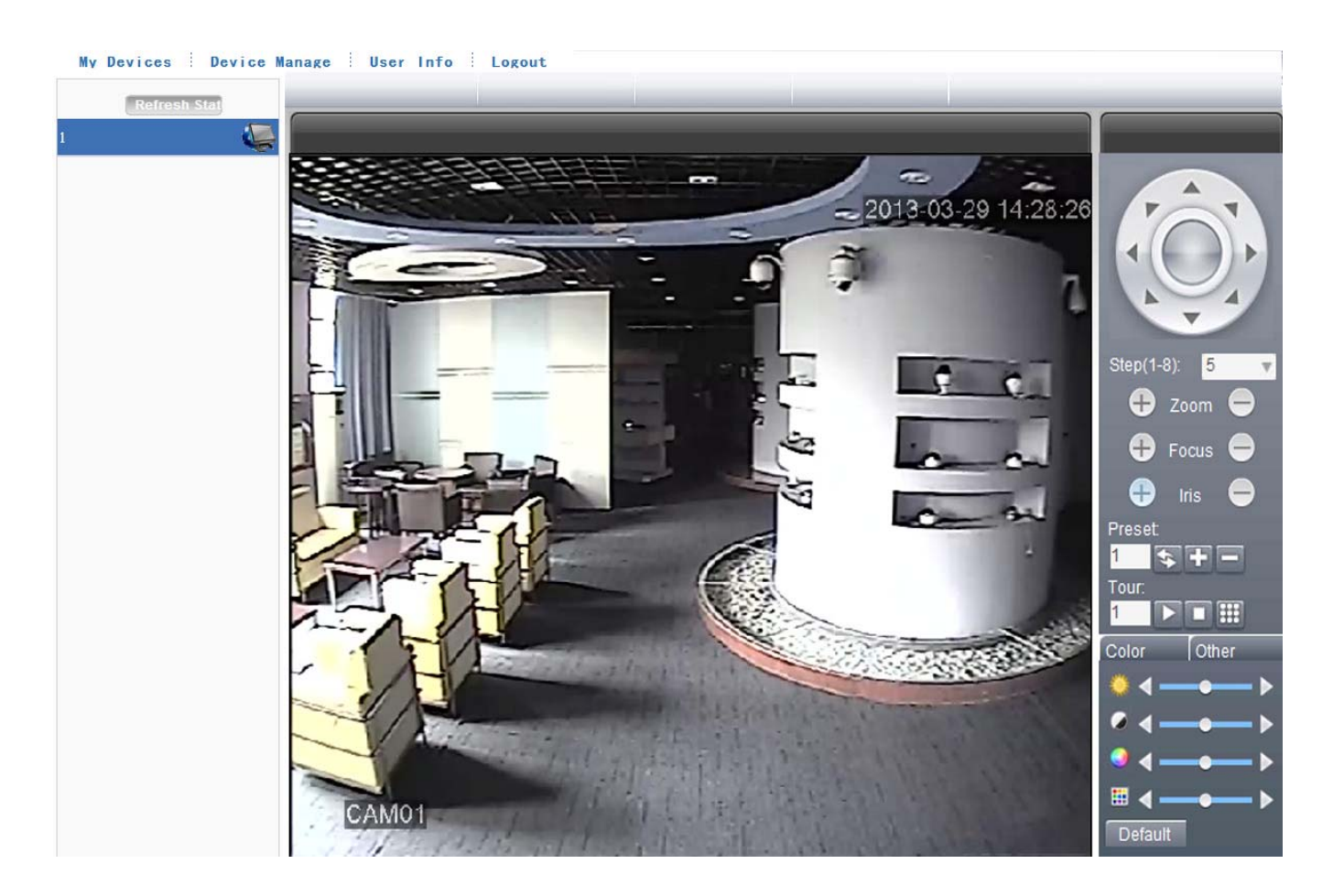